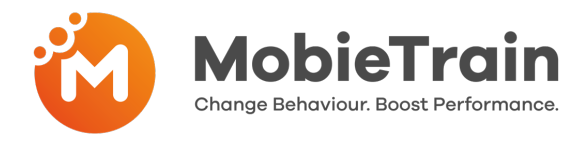

## Cómo invitar a un usuario por correo electrónico o número de teléfono

- Paso 1: Ir a https://cms.mobietrain.com
- Paso 2: Inicie sesión con el correo electrónico y la contraseña elegidos previamente para la aplicación
- Paso 3: Haga clic en Invitar a un usuario y complete el formulario (explicado a continuación)

#### + Invite user

If your user has an email or phone number, you can send an invitation and the user will set the password.

### Haga clic en invitar usuario

Atención: Puede introducir tanto una dirección de correo electrónico como un número de teléfono. Cuando se introducen ambos, la prioridad para el envío de la invitación es la dirección de correo electrónico. Si sólo introduce un número de teléfono, el usuario recibirá la invitación por mensaje de texto.

| Invite user                                                                                                    |                                                                                                    |
|----------------------------------------------------------------------------------------------------|----------------------------------------------------------------------------------------------------|
| First Name                                                                                                    | Introduzca el nombre                                                                                             |
| Example                                                                                                    | Introduzes al apollido                                                                                           |
| Last Name                                                                                                    | introduzca el apellido                                                                                           |
| Email                                                                                                    | Introduzca el email                                                                                              |
| example@email.com                                                                                                    |                                                                                                    |
| Phone number<br>code ~                                                                                                    | Numero de móvil                                                                                                  |
| Job Position                                                                                                    |                                                                                                    |
| Sales Associate                                                                                                    | Importante: El campo "Puesto de trabajo" es un campo<br>libre. Por favor, sea coherente en la forma de escribir- |
| Stores:                                                                                                    | Seleccione la tienda/ubicación correcta                                                                          |
| Stores                                                                                                    | Seleccione los grupos de usuarios relevantes para el usuario                                                     |
| User groups                                                                                                    | Seleccione si está invitando a un usuario /<br>manager / administrador                                           |
| Invitation language                                                                                                    | Seleccione el idioma preferido                                                                                   |
| English   By ticking this box the employee expressed his/her consent to us processing, personal information, the provided email address or phone number for the | Aceptar los términos y condiciones                                                                               |
| purpose of sending emails related to the training that will be followed via the application, and agrees with the EULA.                                          | Haga clic en Invitar                                                                                             |
| Cancel                                                                                                    |                                                                                                    |

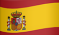

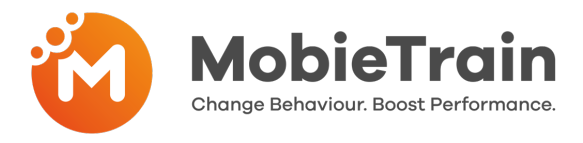

## Cómo crear un nombre de usuario y una contraseña

- **Paso 1:** Ir a https://cms.mobietrain.com
- Paso 2: Inicie sesión con el correo electrónico y la contraseña elegidos previamente para la aplicación
- Paso 3: Haga clic en Crear usuario y complete el formulario (El correo electrónico y el número de teléfono no están disponibles)

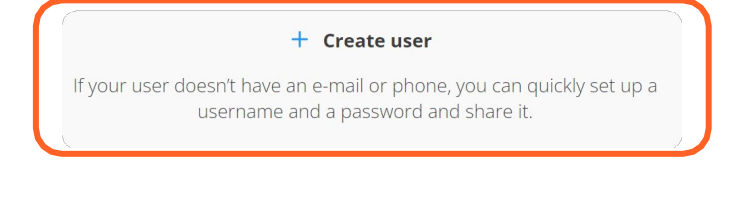

Pídale al sistema que genere un nombre de usuario y una contraseña basándose en la información que ha rellenado.

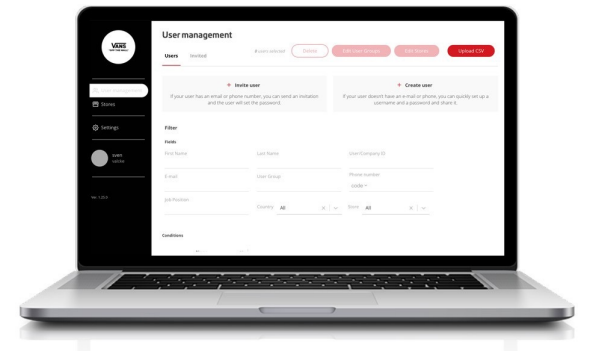

| Username   | - |
|------------|---|
| MHavet_425 |   |
| Password   |   |
| E8j9k      | 6 |

# Cómo eliminar un usuario

- Paso 1: Ir a Gestión de usuarios
- Paso 2: Seleccionar un usuario o varios usuarios
- **Paso 3:** Pulse el botón "Eliminar" en la esquina superior derecha

| Usermanagement |               |           |                         |                                               |  |  |  |
|----------------|---------------|-----------|-------------------------|-----------------------------------------------|--|--|--|
| Users ir       | nvited Groups |           | 1 users selected Delete | Edit User Groups Edit Stores Upload CSV       |  |  |  |
| Conditions     |               |           |                         |                                               |  |  |  |
| Show Empty     | None X V      |           |                         |                                               |  |  |  |
|                | First Name    | Last Name | User/Company ID         | Added to                                      |  |  |  |
| r<br>S         | Ahma          | Besiana   | 742228                  | Default Group Outlet Germany Store Management |  |  |  |